## Содержание

| 19 Законный перехват | 3 |
|----------------------|---|
| Разбор трафика       | 3 |
| Оборудование         | 3 |
| Раздел               | 3 |
| Логи разбора трафика | 6 |

# 19 Законный перехват

# Разбор трафика

### Оборудование

Для настройки корректной работы раздела Разбора трафика необходимо добавить оборудование типа "Сервер разбора Рсар" в раздел Управления списка оборудования.

Конфигурация оборудования для разбора трафика:

- 1. Процессор (CPU) 2.5 ГГц, 2 шт
- 2. Оперативная память (RAM) от 4 Гб
- 3. Жесткий диск (HDD) от 100 Гб
- 4. Операционная система Ubuntu 20.04

Для установки необходимых для работы утилит необходимо выполнить следующую команду:

apt install wireshark tshark sox

#### Раздел

Для перехода в раздел разбора траффика в меню перейдите в раздел "Законный перехват"→"Разбор трафика"→"Разбора трафика".

| $\triangleleft$ |    |              | <ul> <li>CKAT DP</li> </ul>                                            | l : minil             | DPI | l ~ ⊙       |        |                                                                          |   |    |                                |               |
|-----------------|----|--------------|------------------------------------------------------------------------|-----------------------|-----|-------------|--------|--------------------------------------------------------------------------|---|----|--------------------------------|---------------|
| н<br>2<br>2     | 34 | 11<br>8°     | УПРАВЛЕНИЕ DPI<br>УПРАВЛЕНИЕ УСЛУ<br>QOE АНАЛИТИКА                     | ГАМИ                  | *   | Фай         | лы     |                                                                          |   |    |                                |               |
| 2<br>           | -  | 0<br>#<br>20 | СЕРВИСЫ VAS CLO<br>ЗАКОННЫЙ ПЕРЕХЕ<br>АДМИНИСТРАТОР<br>SSH ТЕРМИНАЛ УС | UD<br>ВАТ<br>ТРОЙСТВА | *   | +<br>4<br>9 | ን<br>ጋ | ©<br>СОЕДИНЕНИЯ<br>ГЕНЕРАЦИЯ ТРАФИКА<br>ЗАХВАТ ТРАФИКА                   |   | уc | Разбор начат                   | Разбор заверш |
| n<br>11         |    | 20           | test                                                                   | John Sn               | Û   |             |        | КЛОНИРОВАНИЕ ВЕБ-САЙТА<br>АУДИТ СЕТИ<br>РАЗБОР ТРАФИКА<br>КАРТА ЗДОРОВЪЯ | , |    | 2 РАЗБОР ТРАФ<br>В ЛОГИ РАЗБОР | ИКА           |

Раздел Разбора трафика выглядит как на рисунке ниже.

| ~   |      | ~     | CKAT DPI        | : miniDPI  | - 6      | 0         |     |                         |              |                  |                    |        |                                         |             |                                                                                                    | JS John Smith ~            | 🗕 RU 🗸 🔡 🥼                  | ۵ 🔍 ۵                 | v.2.  | 20.0 5 |
|-----|------|-------|-----------------|------------|----------|-----------|-----|-------------------------|--------------|------------------|--------------------|--------|-----------------------------------------|-------------|----------------------------------------------------------------------------------------------------|----------------------------|-----------------------------|-----------------------|-------|--------|
| _   | _    |       |                 |            |          |           |     |                         |              |                  | Обновит            | ьсп    | исок                                    |             |                                                                                                    | $\sim$                     |                             |                       |       |        |
| -11 | 3AK  | онны  | M REPEXEAT / PA | ЗБОР ТРАФИ | COK<br>A | £.        |     |                         | _            |                  | фай                | лов    | ł.                                      |             |                                                                                                    |                            |                             |                       |       |        |
| ¢   |      |       |                 | задам      |          |           | A   | оавить фаи              | Ū.           |                  |                    | _      |                                         |             |                                                                                                    |                            | Обновить ре                 | 3V0LTAT               |       |        |
| 9   | 3ag  | 39-04 |                 | × 1        | 0        | 1         | 83  | adaay                   |              |                  |                    | •      | Результаты                              |             |                                                                                                    |                            | Concente pe                 | разбор                | ~     | <      |
| ۵   | +    |       | Добавление      | 8          | +        | ç<br>Oair |     | Перезапус<br>разбор тра | тить<br>фика |                  |                    | 3      | Web (49)                                |             | 🖏 Des (55)                                                                                                    | 63 Mail (1)                | Qu) Valp (0)                | D Fi                  | (35)  | 3      |
|     |      | 10    | задачи          | Born on    | -        |           | in. | для файла               | Came         | Danfan unur      | Barfon same        |        | <ul> <li>Декодированные веб-</li> </ul> | anewerin    | ы                                                                                                    |                            |                             |                       |       |        |
| 4   |      | 10    |                 | 10012-00   |          |           | 10  | 01:310:04:27            | charge       | Peppop Harian    | Patoop savepare    |        | Запросы                                 |             | Изображения                                                                                                    |                            |                             |                       |       |        |
| m   |      |       |                 | ~          |          |           |     |                         | ~            | 0                | 0                  |        | B                                       | Mar.        |                                                                                                    |                            |                             |                       |       |        |
| æ   | 2    | 20    | test            | John Sr 📋  |          | ۵         | 298 | minidpi_udpi_1030       | anos         | 30.06.2021 10:31 | 30.06.2021 10:34   | Û      | Maria                                   | shu         |                                                                                                    |                            |                             | Pathes                | merog |        |
| 4   | k    |       |                 |            | 12       | Δ.        | 297 | udpi_1030120045         | B Gener      | 30.06.2021 10.30 | 30.06.2021 10:32   | 0      | 0                                       |             |                                                                                                    |                            |                             |                       | ~     |        |
| ę   |      |       |                 |            | 12       | Δ.        | 295 | Annia IR-over-IEEE      | - Samer      | 38.06.2021.10.30 | 30.06.2021.10.32   | 0      | 30.10.2020 08:54:00                     | ocsp.pki    | appaiats1o1core                                                                                                    |                            |                             | 472                   | GET   | Ø      |
|     |      | ١.    |                 | Удалит     | b.,      | ~         | 204 | had been seen           |              | 35.05.3031.10.30 | 20.06.2021.10.22   | •      | 30 30.10.2020 08.53.00                  | ctid wine   | dovisupdate.com/msdownlo                                                                                                    | ad/update/v3/static/truste | dr/en/disallowedcertatl.cab | 9 <del>667576</del> 0 | GET   | Ø      |
| Pe  | дакт | ир    | овать           | задач      | <u>ر</u> |           | 293 | dovenage bosh           | - Japes      | 34.04.2021 10.30 | 30.00.2021 10.32   |        | 30.10.2020 08:53:00                     | ctid wine   | dovsupdate.com/mediovnio                                                                                                    | ad/update/c3/static/huste  | dr/en/disallowedcertatl.cab | 2261fc1 0             | GET   | Ø      |
|     | за,  | дач   | iy .            |            | 2        |           | 294 | udpi_0525155624_        | 3eeet        | 30.06.2021 10:30 | 30.06.2021 10:32   | Û      | 20.40.2020.00.02.02                     |             | in the second second se |                            |                             | 370                   |       |        |
|     |      |       |                 |            | 12       | ⇔         | 293 | udpi_0525124024_        | B Beeer      | 30.06.2021 10:31 | 30.06.2021 10:32   | 0      | 30.10.2020 00.52.00                     | ocsprag     | (Cert.Com/                                                                                                    |                            |                             | 2/9                   | 961   | w      |
|     |      |       |                 |            | 8        | ۵         | 292 | email_fuckup.pcap       | B Seens      | 38.06.2021 10.30 | 30.06.2021 10:32   | 0      | 30.10.2020 08:51:00                     | on kremi    | iin.ru/events/president/news                                                                                                    | k                          |                             | 0                     | GET   | œ      |
|     |      |       |                 |            | 12       | ۵         | 291 | udol 0525155424         | and Same     | 38.05.2021.10.31 | 01.07.2021 10:5 01 | 07.203 | 21 10:32                                | en kremi    | in ruʻstaticimpisypiphota sr                                                                                                    | 19                         |                             | 280                   | GET   | œ      |
|     |      |       |                 |            | -        |           |     |                         |              |                  |                    |        | 30.10.2020 08:51:00                     | en kremi    | in rahtaticimpiavpivideo.av                                                                                                    | 19                         |                             | 347                   | GET   | ®      |
|     |      |       |                 |            | N)       | 23        | 291 | uopi_0525131424_        | ases         | 30.06.2021 10:31 | 30.06.2021 10:32   | 0      | 30.10.2020 00:51:00                     | en kremi    | in.ru/static/img/svg/big_text                                                                                                    | Lavg                       |                             | 210                   | GET   | 0      |
|     |      |       |                 |            | 2        |           | 289 | udpi_0525155224_        | B 3eeet      | 30.06.2021 10 XA | алиты 12           | 0      | 30 10 2020 00 51 00                     | on kunni    | in additional and a second second                                                                                                    | ent aux                    |                             | 126                   | OFT   |        |
|     |      |       |                 |            | 2        | ⇔         | 288 | udpi_0525131624_        | 📕 Завер      | 30.06.2021 10.31 | 36 06 2021 10:32   | ٥      | 50.10.2020 00.51.00                     | OIL SUGAR   | NUT SHALL HIS STORE A                                                                                                    | 00.010                     |                             | 663                   | OC1   | w      |
|     |      |       | Редактиро       | вать       | 2        | ۵         | 287 | udpl_0525131524_        | anes         | 30.05.2021 10:30 | 30.06.2021 10:32   | 0      | 30.10.2020 08:51:00                     | en kremi    | in ru/static/imp/svpimedium                                                                                                    | _boxt.svg                  |                             | 224                   | GET   | œ      |
|     |      |       |                 | файл       | 12       | ۵         | 205 | udol 0525155524         | Janes        | 30 05 2021 10:30 | 30.05.2021.10:32   | 0      | 30.10.2020 08:51:00                     | en kremi    | lin.na/eventa/president/news                                                                                                    | vicalandari2020            |                             | 231                   | GET   | ®      |
|     |      |       | Скачать ф       | aŭn —      |          |           |     |                         |              |                  |                    |        | 30.10.2020 08:51:00                     | en kremi    | lin.ru/structure/president/sta                                                                                                    | indart                     |                             | 0                     | GET   | œ      |
|     |      |       | ann ann de      |            |          | -63       | 285 | udpi_0525156324_        | a 3eeet      | 30.06.2021 10:30 | 30.06.2021 10:32   | U      | 30.10.2020 08:51:00                     | static, kre | enlin.ru/media/events/struct                                                                                                    | ture-section/medium/Tv6v   | SubisAqJR47S309Riu5bo       | EBJKA 388038          | GET   | 0      |
|     |      |       |                 |            | 8        | ≙         | 284 | udpl_0525124124_        | 3aeet        | 30.06.2021 10:30 | 30.06.2021 10:32   | Û      | 30 10 2020 08 51 00                     | static ins  | amlie nu/madia/avaets/wasik                                                                                                    | donts impetient of Garage  | wVine                       | 55126                 | OFT   | 0      |
|     |      |       |                 | 400        | 121      | ۸         | 281 |                         | - Same       | 38.06.2021 10:50 | 30.06.2021.10-32   | •      | 39.10.2020 00.21.00                     | 1000.00     |                                                                                                    |                            | ILL WY                      | 55120                 | 400   | w.     |
|     | **   |       | На странице     | 100 9      | **       | *         | 1   | 3 33                    |              | На страни        | 4e 100             | Ψ.     | <c 1="" <=""></c>                       | 35          |                                                                                                    |                            | н                           | а странице            | 100   | ~      |

#### Задачи

Задачи для Разбора трафика находятся в левой части страницы Разбора трафика.

#### Создание задачи

Для создания новой задачи Разбора трафика нажмите на кнопку "+" в туллбаре над списком существующих задач.

| ЗАК | ОННЫЙ ПЕРЕХВАТ  | / РАЗБОР ТРАФИК | 4     |      |          |
|-----|-----------------|-----------------|-------|------|----------|
| За, | дачи Доба       | вить задачу     | Файль | al.  |          |
| +   | <b>K</b>        | S               | +     | 9    |          |
| £≣  | Задачи 🔍        | ома создания    | Φ.    | айлы |          |
|     | ID Задача       | задачио         |       | ID   | Название |
|     | 🗄 Разбор трафия | (a              |       |      |          |
|     | Название        |                 |       |      |          |
|     | Описание        |                 |       |      |          |
|     |                 | Отменит         | 5     | Co   | хранить  |

В открывшейся форме создания задачи введите:

- Название задачи
- Описание задачи

Нажмите кнопку "Сохранить".

#### Редактирование задачи

Для редактирования задачи нажмите на кнопку редактирования напротив существующей задачи.

| зада | чу       |             | Форма реда | ктирован | ия       |        |     |      |
|------|----------|-------------|------------|----------|----------|--------|-----|------|
| +    |          |             | C 3ap      | ачи      |          |        |     |      |
| £≣ 3 | Задачи   |             | 9          | Файлы    |          |        |     |      |
|      | ID :     | Задача      | Пользон    | ID       | Название |        | Ста | тус  |
| 1    |          |             |            |          |          |        |     | ÷    |
|      | f≣ Pas6  | іор трафика |            |          |          | 10301  |     | Зав  |
|      | Название | e te        | st         |          |          | 0046_  |     | Заве |
|      | Описание | e t         | lest       |          |          | r-IEEE |     | Заве |
|      |          |             |            |          |          | p      |     | Заве |
|      |          |             |            |          |          | 5624_0 |     | Заве |
|      |          |             |            |          |          | 4024_0 |     | Заве |
|      |          |             | Отменить   | Co       | хранить  | pcap   |     | 3ano |

В открывшейся форме редактирования задачи измените:

- Название задачи
- Описание задачи

Нажмите кнопку "Сохранить".

#### Удаление задачи

Для удаления задачи нажмите на кнопку "Удалить" напротив существующей задачи и подтвердите либо отмените действие.

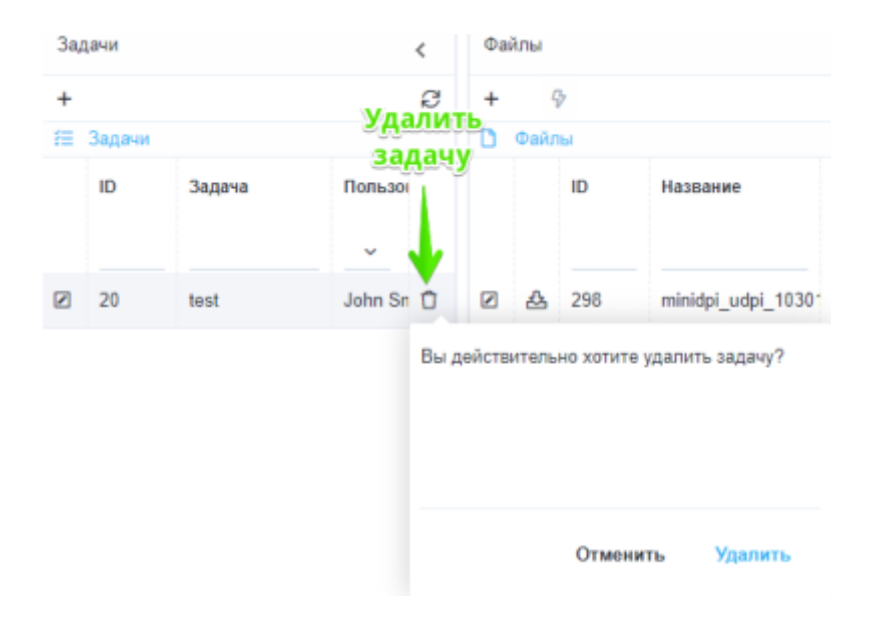

#### Файлы

#### Результаты разбора

### Логи разбора трафика

Для перехода в раздел логов разбора траффика в меню перейдите в раздел "Законный перехват"→"Разбор трафика"→"Логи разбора трафика".

| _ ≡ -     | CKAT DPI : min        | DPI  | <b>→</b> ⊙             |                        |
|-----------|-----------------------|------|------------------------|------------------------|
| З4        | АВЛЕНИЕ DPI           | •    | рафика                 |                        |
| SF ST P   | АВЛЕНИЕ УСЛУГАМИ      |      |                        |                        |
| ₽ 008     | АНАЛИТИКА             |      |                        |                        |
| 🚽 🛆 CEP   | BICH VAS CLOUD        |      |                        |                        |
| ⊸ ⇒ ⇒ зак | ОННЫЙ ПЕРЕХВАТ        |      |                        | Действие               |
| 20 АДЛ    | ИНИСТРАТОР            |      | ГЕНЕРАЦИЯ ТРАФИКА      |                        |
| 2 >_ SSH  | І ТЕРМИНАЛ УСТРОЙСТВА | ·    | ③ ЗАХВАТ ТРАФИКА       | UpdateFileData         |
| 291       | 01.07.2021 10:32:00   | Pcap | КЛОНИРОВАНИЕ ВЕБ-САЙТА | UpdateFileData         |
| 275       | 01.07.2021 10:32:00   | Pcap | 品 АУДИТ СЕТИ           |                        |
| 291       | 01.07.2021 10:32:00   | Pcap | 😤 РАЗБОР ТРАФИКА 🔹 🕨   | 😤 РАЗБОР ТРАФИКА       |
| 275       | 01.07.2021 10:32:00   | Pcap | ☺ КАРТА ЗДОРОВЬЯ       | 🔬 ЛОГИ РАЗБОРА ТРАФИКА |

Раздел Логов разбора трафика выглядит как на рисунке ниже.

| аконный        | INEPEXBAT / NORM PAS | IGOPA TRADINA |                  |              |         | Обновить список<br>задач | -      |
|----------------|----------------------|---------------|------------------|--------------|---------|--------------------------|--------|
| d Overes       | partispa spadowa     |               |                  |              |         |                          | Удалия |
| P(E) C tipenan | Bru C                | bes .         | Aprile Tator     | Ten paultopa | Curys   | Classes                  | задач  |
| 215            | 01.07.2021 10.32.00  | Prap          | Update# ReData   | Pip.         | Toneuro |                          | 0 0    |
| 291            | 01.07.2021 10.32.00  | Puip          | UpdateFileCuta   | Pip.         | Yoteano |                          |        |
| 275            | 01.07.3021 10:32.00  | Puip          | UpdateFileCuta   | Weip         | Yoheano |                          | 0 0    |
| 291            | 01.07.3021 10:32:00  | Puap          | ParaeDecodedData | Fip          | Yohano  |                          | 0 0    |
| 275            | 01.87.2021 18:32:00  | Ptap          | UpdateFieData    | Mail         | Услевно |                          | 0 0    |
| 215            | 01.07.2021 10:31:00  | Ptap          | Updote/TieData   | One          | Устано  |                          |        |
| 215            | 01.07.2021 10:31:00  | Prap          | Updote/TieDuta   | Web          | Точано  |                          |        |
| 275            | 01.07.2021 10:31:00  | Prap          | ParseDecodedData | Pp           | Точено  |                          | 0 0    |
| 275            | 01.07.2021 10.31.00  | Pop           | ParseDecodedData | Vep          | Тетецио | Просмотр информации      |        |
| 275            | 01.07.2021 10:31.00  | Prop          | ParseDecodedData | Mal          | Тетецио | o sagase                 | 0 0    |
| 215            | 01.07.2021 10.31.00  | Prop          | ParseDecodedCata | Ons          | Teneuno |                          | 0 0    |
| 215            | 01.07.3021 10.31.00  | Puip          | ParseDecodedData | Viete        | Yoheamo |                          | 0 0    |
| 275            | 01.07.3021 10:31:00  | Puip          | DecodeAction     | Fip          | Yoheano |                          | 0 0    |
| 375            | 01.07.302110.31:00   | Puap          | DecodeAction     | Wep          | Yohuno  |                          | 0 0    |
| 275            | 01.07.2021 10:31:00  | Ptap          | DecodeAction     | Mail         | Yoneano |                          | 0 0    |
| 275            | 01.07.202110.31:00   | Prap          | DecodeAction     | One          | Услешно |                          | 0 0    |